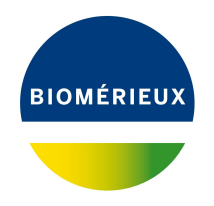

# BIONUMERICS Tutorial: Installation and setup of the Spa typing plugin

### 1 Introduction

The *Spa typing plugin* offers extra functionality to BIONUMERICS to do Spa typing for *Staphylococcus aureus*. Sequences in the database can be screened for known spa repeats and types downloaded from the SpaServer, data can be submitted to the SpaServer via a synchronization process, and entries can be clustered based on the spa types. In this tutorial the installation of the *Spa typing plugin* in a new database is covered.

### 2 Creating a new database

To illustrate the installation and setup of the *Spa typing plugin*, we will start by creating a new, empty database.

- 1. Double-click on the BIONUMERICS icon (
- 2. In the *BIONUMERICS Startup* window, press the 🗟 button to enter the *New database* wizard.
- 3. Enter a database name, e.g. "Staphylococcus aureus".
- 4. Click <*Next*>.

A new dialog box pops up, asking whether to create a new relational database for data storage or to use an existing one.

5. Leave the default option *Create new* enabled and press < *Next*>.

The next dialog asks which database engine should be used for storing data.

6. Select the default option and press < *Finish*>.

The Main window opens with an empty database.

## 3 Installing the Spa-Typing plugin

1. The *Plugins* dialog box is called from the *Main* window by selecting *File* > *Install / remove plugins...* (,):

2. Select the *Spa typing plugin* from the list in the *Applications tab* (Figure 1) and press the <*Activate*> button.

|                                                                                                    |                                                |                                  |               |                                                                                       |                                                                              | ?                                                    | × |
|----------------------------------------------------------------------------------------------------|------------------------------------------------|----------------------------------|---------------|---------------------------------------------------------------------------------------|------------------------------------------------------------------------------|------------------------------------------------------|---|
| pplications                                                                                                    | Utilities                                      | Custom                           | Database Fur  | ctionality                                                                            |                                                                              |                                                      |   |
| Activate fun                                                                                                    | ctionality f                                   | or specific                      | applications. |                                                                                       |                                                                              |                                                      |   |
| Salmonella i<br>S. aureus fi<br>HIV Resista<br>MIRU-VNTR<br>MLST online<br>QIAxcel<br>RDP<br>RiboPrinter<br>SNP calling<br>Spa typing<br>Polymorphic<br>MLVA<br>WGS tools<br>wg/LST va | iunctional g<br>ince<br>: VNTR typ<br>lidation | genotyping<br>jenotyping<br>ping |               | This plugin offers<br>typing for Staphyly<br>analysis based on<br>submitted to the Ri | extra functionality<br>ococcus aureus a<br>the spa types<br>idom/SeqNet Spa5 | r to do spa-<br>ind cluster<br>ata can be<br>Server. |   |

Figure 1: Install a plugin in the database.

The next dialog asks to confirm the installation of the *Spa typing plugin*. Installation of the plugin requires administrator privileges on the relational database.

3. Press < OK > twice to confirm the installation.

The Spa typing settings dialog box pops up (see Figure 2).

4. For this exercise, leave all settings unaltered and press < OK >.

BIONUMERICS imports the types and repeats from the Ridom/Seqnet SpaServer.

- 5. When the *Spa typing plugin* is successfully installed, a confirmation message pops up. Press < OK >.
- 6. Press < *Exit*> to close the *Plugins* dialog box.
- 7. Close and reopen the database to activate the features of the plugin.

#### 4 The Main window after installation of the plugin

The Spa typing plugin installs itself in a menu of the BIONUMERICS software (see Figure 3).

In the *Main* window, some initialization has been done to the database with the installation of the *Spa Typing plugin*:

- The information fields specified in the *Information fields panel* of the *Spa typing settings* dialog box are present in the *Database entries* panel.
- The *Experiment types* panel lists the experiment types. BIONUMERICS has automatically created a sequence type called **Spa-typing** and a character type called **Spa-repsuc** upon installation of the plugin.

|                                                                                                    |                                                                                                    | ſ      |    |
|----------------------------------------------------------------------------------------------------|----------------------------------------------------------------------------------------------------|--------|----|
| General Spa typing plu                                                                                                    | ugin settings. Normally NO changes are requ                                                                                                    | uired! |    |
| Experiment Setting                                                                                                    | gs                                                                                                    |        |    |
| Repeat succession:                                                                                                    | Spa-repsuc                                                                                                    |        |    |
| Sequence                                                                                                    | Spa-typing                                                                                                    |        |    |
| Start target:                                                                                                    | RCAMCAAAA                                                                                                    |        |    |
| Stop target:                                                                                                    | TAYATGTCGT                                                                                                    |        |    |
|                                                                                                    | Advanced assembly settings                                                                                                    |        |    |
| Allow gaps                                                                                                    | (2.4) 2                                                                                                    |        |    |
| Allow gaps<br>Max # of mismatches                                                                                                    | (2-4): 2                                                                                                    |        |    |
| Allow gaps<br>Max # of mismatches                                                                                                    | (2-4): 2<br>SpaType v                                                                                                    |        |    |
| Allow gaps<br>Max # of mismatches<br>Information Fields<br>Spa type:<br>Repeats succession:                                                                      | (2-4): 2<br>SpaType ~<br>RepeatSuccession ~                                                                                                    |        |    |
| Allow gaps<br>Max # of mismatches<br>Information Fields<br>Spa type:<br>Repeats succession:<br>Kreiswirth succ.:                                                 | (2-4): 2<br>SpaType v<br>RepeatSuccession v<br><none> v</none>                                                                                                    |        |    |
| Allow gaps<br>Max # of mismatches<br>Information Fields<br>Spa type:<br>Repeats succession:<br>Kreiswirth succ.:<br>Clonal complex:                              | (2-4): 2<br>SpaType ~<br>RepeatSuccession ~<br><none> ~<br/>None&gt; ~</none>                                                                                                    |        |    |
| Allow gaps Allow gaps Ax # of mismatches Information Fields Spa type: Repeats succession: Kreiswirth succ.: Clonal complex: Update URL                           | (2-4): 2<br>SpaType v<br>RepeatSuccession v<br><none> v<br/><none> v</none></none>                                                                                                    |        |    |
| Allow gaps Max # of mismatches Information Fields Spa type: Repeats succession: Kreiswirth succ.: Clonal complex: Update URL Repeats: http://sp                  | (2-4): 2<br>SpaType<br>RepeatSuccession<br>                                                                                                    |        |    |
| Allow gaps Max # of mismatches Information Fields Spa type: Repeats succession: Kreiswirth succ.: Clonal complex: Update URL Repeats: http://sp Types: http://sp | (2-4):     2       SpaType     ~       RepeatSuccession     ~ <none>     ~       <none>     ~       a.ridom.de/dynamic/sparepeats.fasta     a.ridom.de/dynamic/sparepeats.fasta</none></none> |        | ЭК |

Figure 2: Spa typing settings.

| 🖆 Spa typing tutorials - BioNumerics |                                    |     |  |  |  |  |  |  |  |
|--------------------------------------|------------------------------------|-----|--|--|--|--|--|--|--|
| File Edit Database Analysis          | Spa-Typing Scripts Window Help     |     |  |  |  |  |  |  |  |
| 🕞 글 🔳 🕫 🕚                            | Assign Spa types                   |     |  |  |  |  |  |  |  |
| Experiment types                     | Match Spa types                    |     |  |  |  |  |  |  |  |
|                                      | Settings                           | (   |  |  |  |  |  |  |  |
| # Name                               | Browse repeats/types               | Mor |  |  |  |  |  |  |  |
| 1 Spa-typing                         | Update repeats/types (SpaServer)   |     |  |  |  |  |  |  |  |
| 2 Spa-repsuc                         | Synchronize with SpaServer         |     |  |  |  |  |  |  |  |
|                                      | SpaServer synchronization settings |     |  |  |  |  |  |  |  |
| Entry fields Database design         |                                    |     |  |  |  |  |  |  |  |

Figure 3: The Spa-Typing menu-items.

1. To call the *Spa typing settings* dialog box again from the *Main* window, select *Spa-Typing* > *Settings*. Press <*OK* > to close the dialog.

The lists of Spa repeats and Spa types, downloaded from the SpaServer, can be queried by the user.

- 2. Select *Spa-Typing* > *Browse repeats/types* in the *Main* window.
- 3. Select *repeats/types* in the *Repeats/Types panel* (see Figure 4) and press the <*Find*> button to look for a repeat/type.
- 4. Close the dialog with the *<Close*> button.
- 5. The list of known repeats and types can be updated with the command *Spa-Typing* > *Update repeats/types (SpaServer)*.

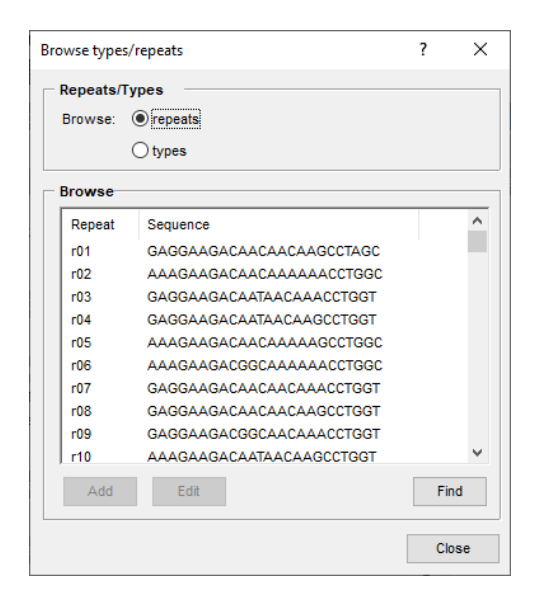

Figure 4: Search for repeats or types.

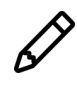

You can perform analyses without being connected to the internet, but you will be unable to update the list of known repeats and types.